## Procédure pour aller sur le site des chapeaux et faire son commentaire (application padlet)

Avec un ordinateur MAC

1. Dans Zoom ouvrir la discussion (« chat »). Une fenêtre s'ouvre à droite.

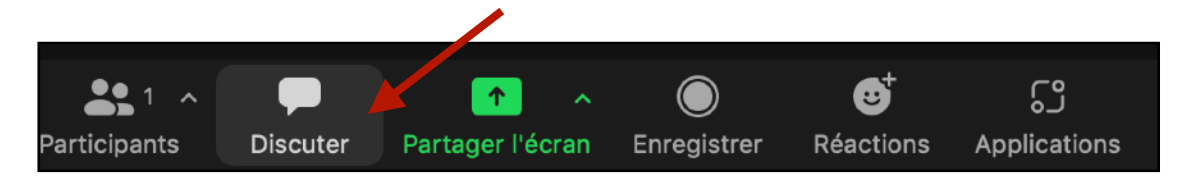

2. Cliquer sur le lien indiqué dans la discussion (avec https au début).

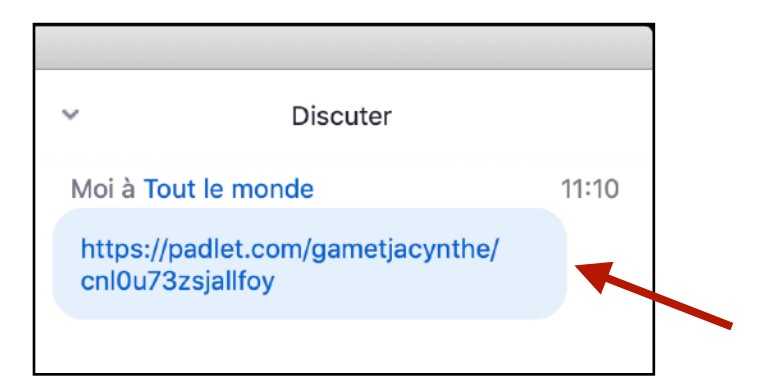

3. Normalement, le site web des chapeaux s'ouvre automatiquement dans une fenêtre web. Si cela ne s'ouvre pas, réduire la fenêtre active de Zoom avec le point jaune à gauche de l'écran puis aller sur votre fureteur web sur la fenêtre avec les chapeaux.

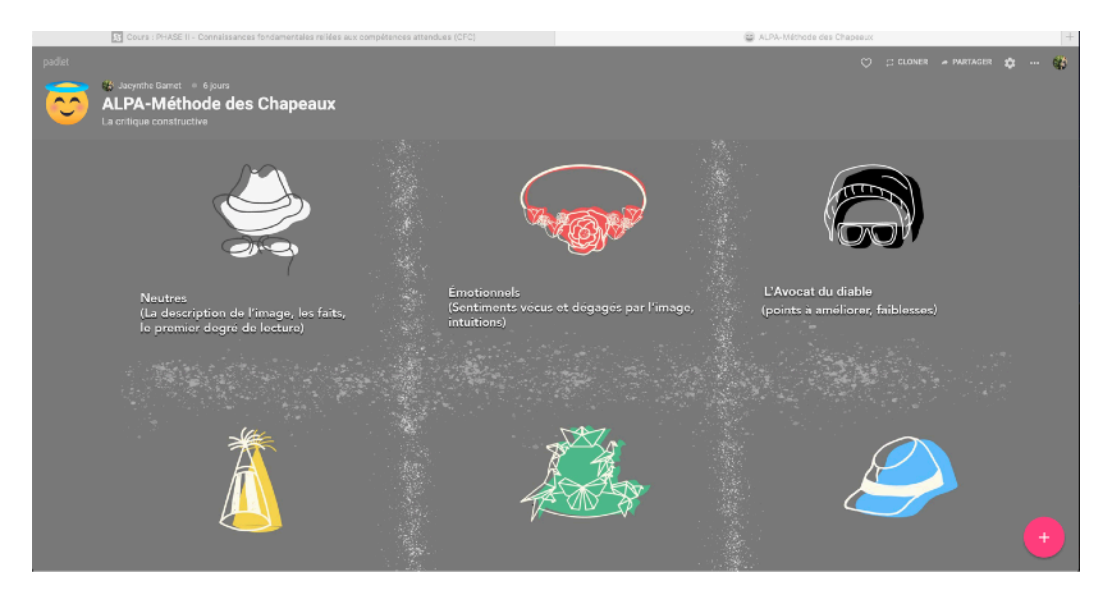

- 4. Repérer le cercle rose avec le signe + au bas à droite.
- 5. Le bouton plus se transforme en crayon lorsqu'on passe la souris dessus.
- 6. Appuyez dessus.

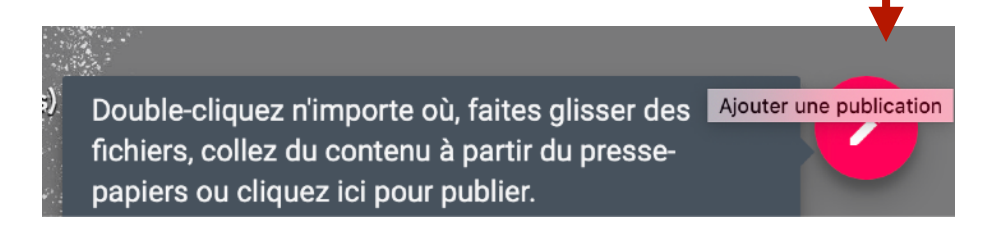

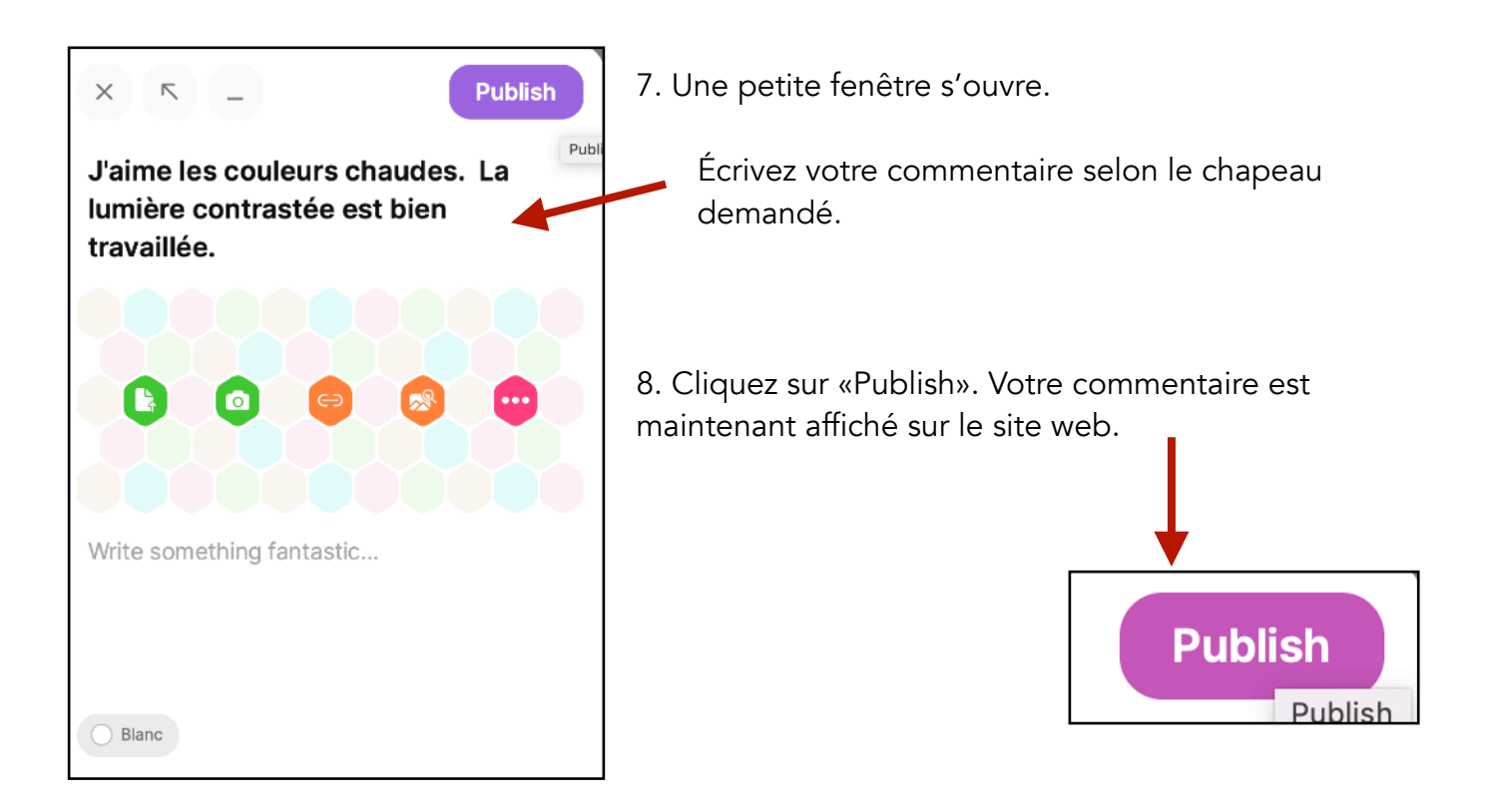

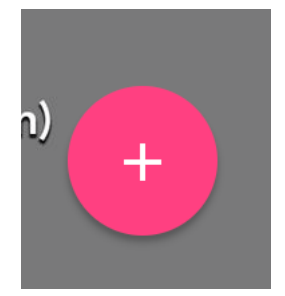

9. Revenez à l'application Zoom en cliquant sur l'application dans l'interface DOCK de votre Mac ou en allant sur la bonne fenêtre.

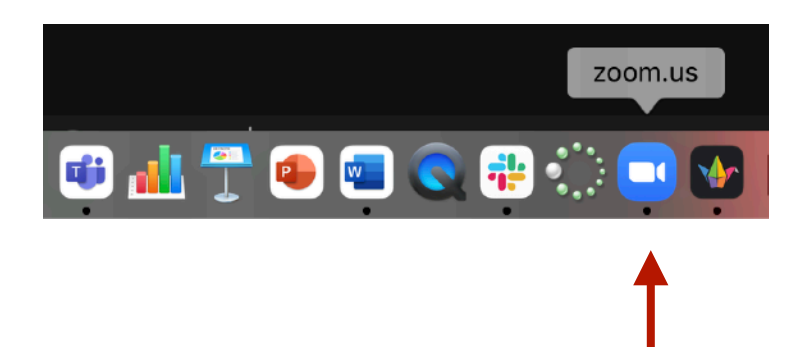